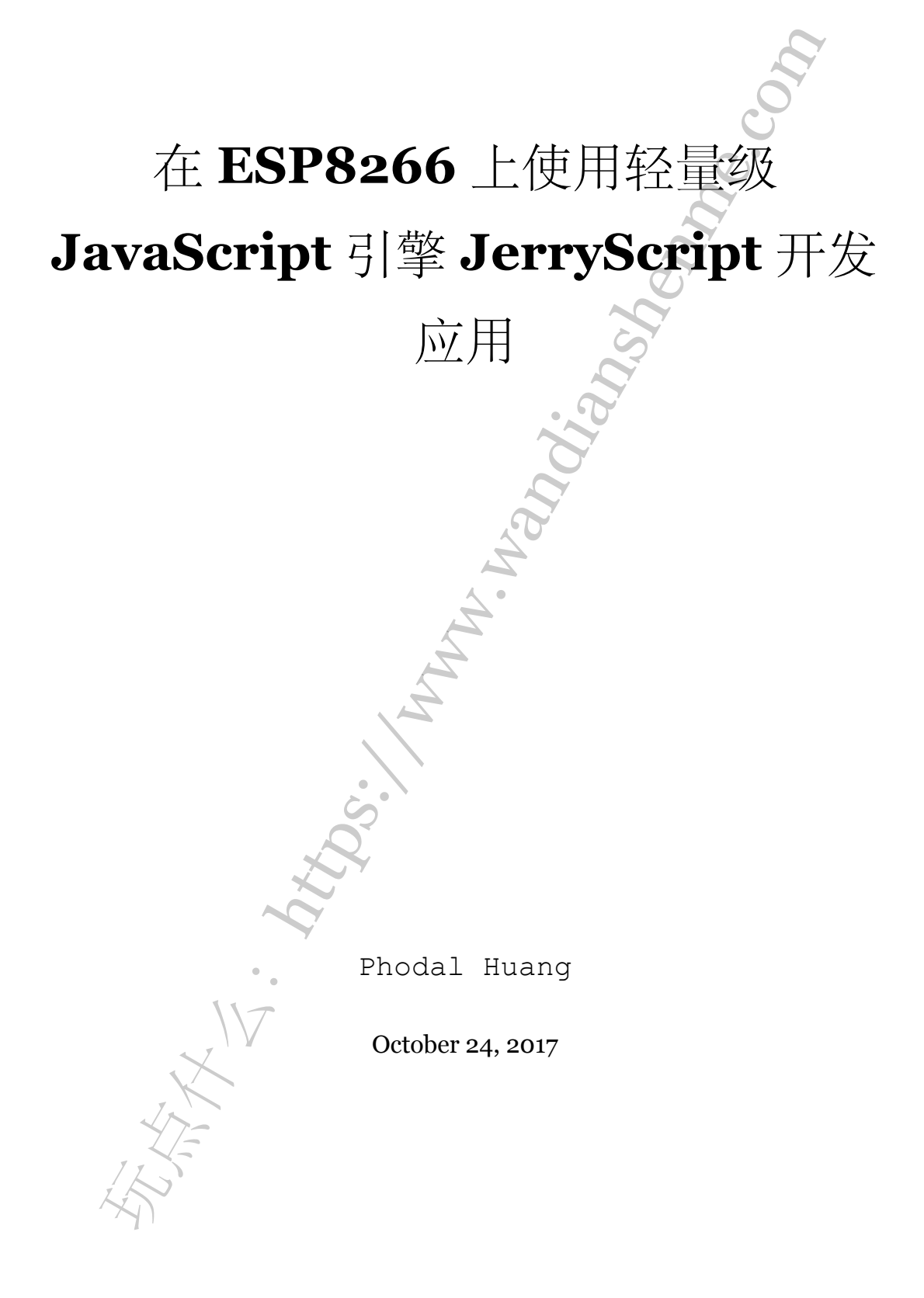

# 目录

| 步骤 2:为 ESP8266 SDK 打 JerryScript 补丁                                                                      |
|----------------------------------------------------------------------------------------------------|
| 需要得到 setjmp/longjmp                                                                                      |
| 步骤 3: 构建 JerryScript<br>步骤 4: 烧录到 ESP8266 ESP-01 开发板上<br>GPIOo and GPIO2<br>烧录<br>步骤 5: 运行<br>附录 A: 示例代码 |
| 步骤 4: 烧录到 ESP8266 ESP-01 开发板上                                                                            |
| GPIOo and GPIO2                                                                                          |
| 烧录                                                                                                    |
| 步骤 5: 运行                                                                                                 |
| 附录 A: 示例代码 *******************************                                                               |
|                                                                                                    |

原文链接:https://www.wandianshenme.com/play/javascript-engine-jerryscript-esp8266-build-iot-a

JerryScript 是用于资源受限的设备(如微控制器)的轻量级 JavaScript 引擎。它可以在具有小于 64 KB RAM 和小于 200KB flash 的设备上运行。

JerryScript 的主要特性有:

- 符合 ECMAScript 5.1 标准
- 编译为 ARM Thumb-2 时为 160K 二进制大小
- 针对低内存消耗进行了大量优化
- 使用 C99 编写,实现了最大可能的移植性
- 快照支持将 JavaScript 源代码预编译为字节码
- 成熟的 CAPI, 易于嵌入应用程序

本文将介绍如何为 ESP8266 设备编译 JerryScript。

步骤 1: 搭建构建环境

为了编译 ESP8266 上的 JerryScript,我们需要先安装编译所需要的软件,即跨平台编译工具链。

这里的示例是在 Debian/Ubuntu (Linux) 上运行的。

```
1.a) 对于 x86 系统来说,安装下面的工具:
```

1 sudo apt-get install git autoconf build-essential gperf  $\$ 

2 bison flex texinfo libtool libncurses5-dev wget \

```
3 gawk libc6-dev-i386 python-serial libexpat-dev
```

4

```
5 sudo mkdir /opt/Espressif
```

6 sudo chown \$USER /opt/Espressif/

1.b) 对于 x64 系统来说,则是:

1 sudo apt-get install git autoconf build-essential gperf \

```
2 bison flex texinfo libtool libncurses5-dev wget \
```

3 gawk libc6-dev-amd64 python-serial libexpat-dev

4

5 sudo mkdir /opt/Espressif

6 sudo chown \$USER /opt/Espressif/

2) 接着,我们需要先安装 crosstool-NG,步骤如下:

步骤1:搭建构建环境

1 cd /opt/Espressif

```
2 git clone -b lx106-g++-1.21.0 git://github.com/jcmvbkbc/crosstool-NG.gitcd
crosstool-NG
```

- 3 ./bootstrap && ./configure --prefix=`pwd` && make && make install
- 4 ./ct-ng xtensa-lx106-elf
- 5 ./ct-ng build

其 crosstool-NG 的路径添加到 .profile 文件中:

```
1 PATH=$PWD/builds/xtensa-lx106-elf/bin:$PATH
```

3) 随后,则是官方的 Espressif SDK:

- 1 cd /opt/Esprissif
- 2 git clone https://github.com/espressif/ESP8266\_RTOS\_SDK.git ESP8266 RTOS SDK.git

```
3 ln -s ESP8266 RTOS_SDK.git ESP8266_SDK
```

- 4 cd ESP8266\_SDK
- 5 git checkout -b jerry a2b413ad2996450fe2f173b6afab243f6e1249aa

我们使用具有 stdlib.h 等的 1.2.0 版本的 SDK。最新的 1.3.0 版本,在撰写本文档时,则是不能工作的。

设置两个环境变量,如.profile文件:

1 export SDK PATH=/opt/Espressif/ESP8266 SDK

2 export BIN\_PATH= (to output folder path)

4) 设置 Xtensa 库及其头文件

- 1 cd /opt/Espressif/ESP8266 SDK
- 2 wget -O lib/libhal.a

https://github.com/esp8266/esp8266-wiki/raw/master/libs/libhal.a

5) ESP 镜像工具

1 cd /opt/Espressif

2 wget -0 esptool\_0.0.2-1\_i386.deb

https://github.com/esp8266/esp8266-wiki/raw/master/deb/esptool\_0.0.2-1\_i386.deb

3 sudo dpkg -i esptool\_0.0.2-1\_i386.deb

6) ESP 上传工具

1 cd /opt/Espressif

```
2 git clone https://github.com/themadinventor/esptool esptool-py
```

3 sudo ln -s \$PWD/esptool-py/esptool.py

crosstool-NG/builds/xtensa-lx106-elf/bin/esptool.py

#### 步骤 2:为 ESP8266 SDK 打 JerryScript 补丁

由于 iram 相当的小,适合所有的代码,但链接器会试图把代码放在那里。要强制 将 JerryScript 代码放置在 irom 部分,需要更改顺序并告诉链接器,如下所示:

```
1 diff --git a/ld/eagle.app.v6.common.ld b/ld/eagle.app.v6.common.ld
```

```
2 index caf8e32..dadaceb 100644
```

```
3 --- a/ld/eagle.app.v6.common.ld
```

```
4 +++ b/ld/eagle.app.v6.common.ld
```

```
5 @@ -151,6 +151,21 @@ SECTIONS
```

```
6 } >dram0_0_seg :dram0_0_bss phdr
```

```
7 /* __stack = 0x3ffc8000; */
```

```
9 + .irom0.text : ALIGN(4)
```

```
10 + {
```

8

```
11 + irom0 text start = ABSOLUTE(.);
```

```
12 + *(.irom0.literal .irom.literal .irom.text.literal .irom0.text
```

.irom.text)

```
13 + *(.literal.* .text.*)
```

```
14 + _irom0_text_end = ABSOLUTE(.);
```

```
15 +
```

```
16 + _jerry_text_start = ABSOLUTE(.);
```

```
17 + *\libjerryentry.a:*(.text*)
```

```
18 + *\libjerrycore.a:*(.text*)
```

```
19 + *\libjerrylibm.a:*(.text*)
```

```
20 + _jerry_text_end = ABSOLUTE(.);
```

21 +

```
22 + } >irom0_0_seg :irom0_0_phdr
```

```
23 +
```

```
.text : ALIGN(4)
```

25

```
26
       stext = .;
27 @@ -199,13 +214,6 @@ SECTIONS
                                   lit4 end = ABSOLUTE(.);
     } >iram1 0 seg :iram1 0 phdr
28
29
30 - .irom0.text : ALIGN(4)
31 - {
32 - _irom0_text_start = ABSOLUTE(.);
      *(.irom0.literal .irom.literal .irom.text.literal .irom0.text
33 -
      .irom.text)
34 - *(.literal.* .text.*)
35 - irom0 text end = ABSOLUTE(.);
36 - } >irom0 0 seg :irom0 0 phdr
37 }
```

第二个文件是修改 irom 大小,以便它可以容纳所有的代码和数据。这个可以通过 给另一个 SPI\_SIZE\_MAP 来完成。为此,我使用它来执行修改。

```
1 /* get ROM code address */
2 diff --git a/ld/eagle.app.v6.ld b/ld/eagle.app.v6.ld
3 index 3e7ec1b..4a9ab5b 100644
4 --- a/ld/eagle.app.v6.ld
5 +++ b/ld/eagle.app.v6.ld
6 @@ -26,7 +26,7 @@ MEMORY
   dport0 0 seg :
                                          org = 0x3FF00000, len = 0x10
7
   dram0 0 seg :
                                          org = 0x3FFE8000, len = 0x14000
8
                                          org = 0x40100000, len = 0x8000
9 iram1 0 seg :
10 - irom0 0 seg :
                                          org = 0x40240000, len = 0x3C000
11 + irom0 0 seg :
                                          org = 0x40240000, len = 0xB0000
```

```
12 }
```

13

14 INCLUDE "../ld/eagle.app.v6.common.ld"

需要得到 setjmp/longjmp

这一步可以从 SDK 解压、复制来获取:

1 cd ~/harmony/jerryscript/targets/esp8266/libs

2 ar -xv \$SDK\_PATH/lib/libcirom.a lib\_a-setjmp.o

## 步骤 3: 构建 JerryScript

在完成了下面的步骤之后,剩下的事件就简单了:

- 1 cd ~/harmony/jerryscript
- 2 # clean build
- 3 make -f ./targets/esp8266/Makefile.esp8266 clean
- 4 # or just normal build
- 5 make -f ./targets/esp8266/Makefile.esp8266

输出文件应放在 \$BIN\_PATH 变量所指定的路径上

#### 步骤 4: 烧录到 ESP8266 ESP-01 开发板上

这里使用的是 ESP8266 ESP-01(WiFi) 作为演示。其它开发板也是非常相似的。

## **GPIOo and GPIO2**

在烧录固件之前,您需要按照步骤操作:

- 1. 关闭 ESP8266
- 2. 连接 GPIOo 到 GND、GPIO2 到 VCC
- 3. 启动 ESP8266
- 4. 烧录

烧录

通过以下的脚本,即可以实现:

1 make -f ./targets/esp8266/Makefile.esp8266 flash

默认 USB 设备是 /dev/ttyUSB0 。如果你的结果是不同,就把这个值附给 USBDEVICE,如:

1 USBDEVICE=/dev/ttyUSB1 make -f ./targets/esp8266/Makefile.esp8266 flash

步骤 5: 运行

运动步骤

- 1. 关闭 ESP8266
- 2. 断开 GPIOo、GPIO2
- 3. 启动 ESP8266

这里的示例程序适用于 LED 和具有以下连接的 SW。

- 1. 将 GPIO2 连接到 LED -> 4K 电阻 -> GND
- 2. 在 VCC -> 4K 电阻和 GND 之间连接 GPIOo

如果 GPIOo 为高电平,则 LED 亮起,反之亦然。

```
附录A:示例代码
```

main.js

```
1 function sysloop(ticknow) {
```

blink(); 2

3 };

```
4 print("main js OK");
```

blink.js

```
1 var check = 1;
 2
 3 function blink() {
   var inp = gpio get(0);
 4
   var blk = (check > 8) ? 1 - inp : inp;
 5
   gpio set(2, blk);
 6
    check = check \geq 10 ? 1 : check+1;
 7
 8 }
 9
10 // GPIO 0 as input
11 // GPIO 2 as output
12 gpio_dir(0, 0);
13 gpio dir(2, 1);
14
15 print("blink js OK");
```

原文链接:https://www.wandianshenme.com/play/javascript-engine-jerryscript-esp8266-build-iot-a